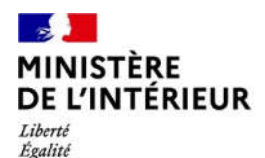

Fraternité

Direction générale des étrangers en France

# Administration numérique pour les étrangers en France (ANEF) Séjour

- Guide usager
- Téléprocédure « DCEM »
- [Cas 1 et 2 : Parent titulaire d'un titre de séjour]

### MINISTÈRE DE L'INTÉRIEUR

#### Liberté Égalité Fraternité

### - 1 Étrangers en France FAMI MINISTÈRE DE L'INTÉRIEUR DIRECTION GÉNÉRALE DES ÉTRANGERS EN FRANCE Liberté Égalité Fraternité NOUS CONTACTER | BESOIN D'AIDE ? | Français -Accueil Valider mon VLS-TS Demander un titre de séjour Demander la nationalité française Acheter un timbre fiscal électronique Je demande une autorisation de travail Je valide mon VLS-TS Je demande ou renouvelle un titre Je demande la nationalité Je demande une autorisation de Je déclare un changement de de séjour française travall situation Je demande un Document de Voyage

1 - ACCES A LA DEMARCHE PAR LA BRIQUE « Je demande un Document de

Voyage »

### MINISTÈRE DE L'INTÉRIEUR

Liberté Égalité Fraternité

### 2 – CLIC SUR LE BOUTON RADIO « Un document de circulation pour étranger mineur (DCEM) »

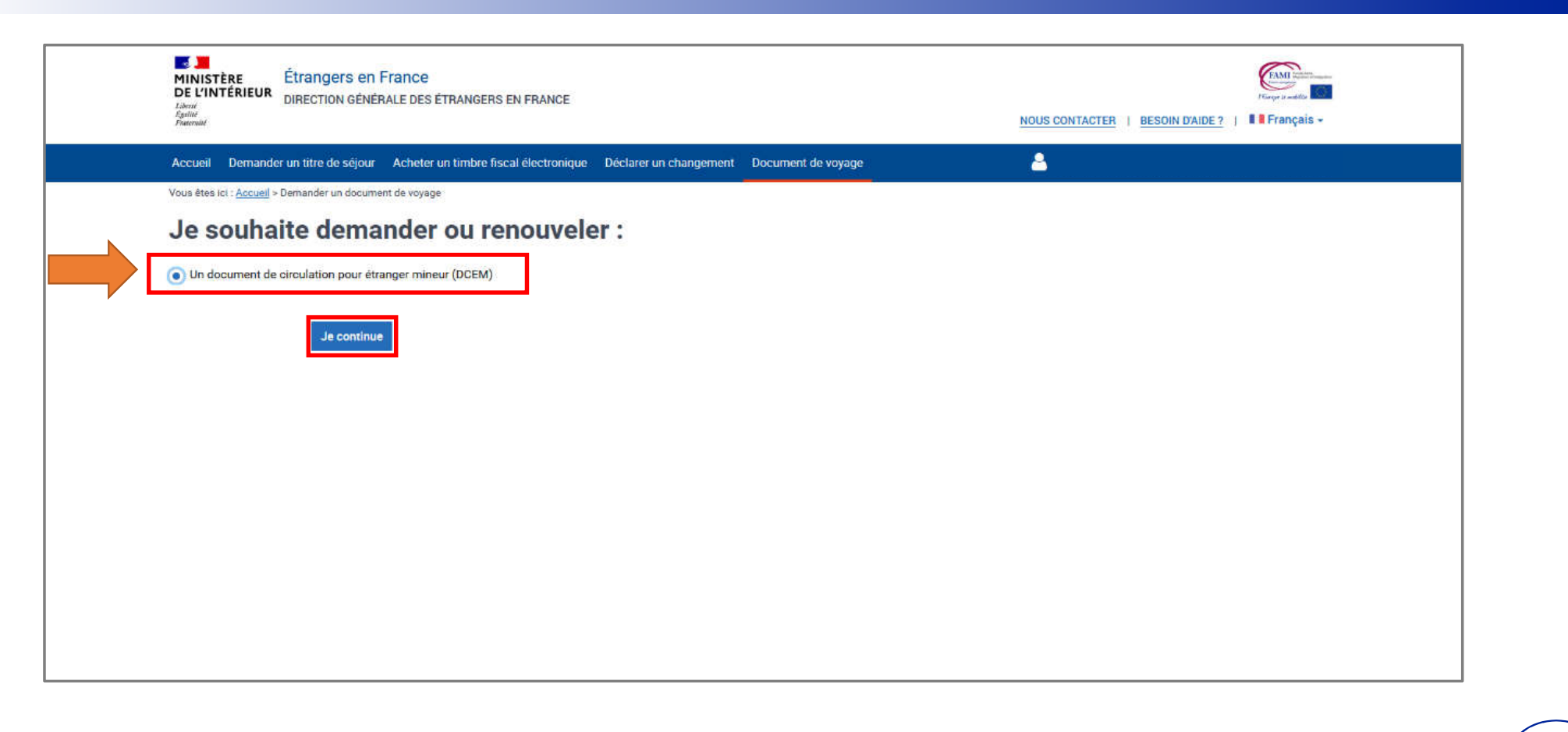

# MINISTÈRE 3 – CLIC SUR UN BOUTON RADIO SELON LE CAS CORRESPONDANT A LA SITUATION DE L'INTÉRIEUR L'USAGER

Liberté Égalité Fraternité

3

| MINISTÈRE<br>DE L'INTÉRIEUR<br>Liberé<br>Égalité<br>Paternité | ngers en France<br>Ction générale des étrangers en france                |                    | NOUS CONTACTER   BESOIN D'AIDE ?   Français - |
|---------------------------------------------------------------|--------------------------------------------------------------------------|--------------------|-----------------------------------------------|
| Accueil Valider mon VLS                                       | B-TS Demander un titre de séjour Acheter un timbre fiscal électronique I | Document de voyage |                                               |
| Vous êtes ici : <u>Accueil</u> > De                           | mander un document de circulation pour étranger mineur                   |                    |                                               |
| Je sollicite<br>mineur en                                     | e un document de circulation pour (<br>qualité de :                      | étranger           |                                               |
| Parent / Représent                                            | ant légal à titre individuel                                             |                    |                                               |
| Représentant légal                                            | mandaté par une personne morale                                          |                    |                                               |
|                                                               | J                                                                        | e continue         |                                               |
|                                                               |                                                                          |                    |                                               |
|                                                               |                                                                          |                    |                                               |

### A - CLIC SUR UN BOUTON RADIO SELON LE CAS CORRESPONDANT A LA SITUATION DE L'INTÉRIEUR Liberté Esalité

Fraternité

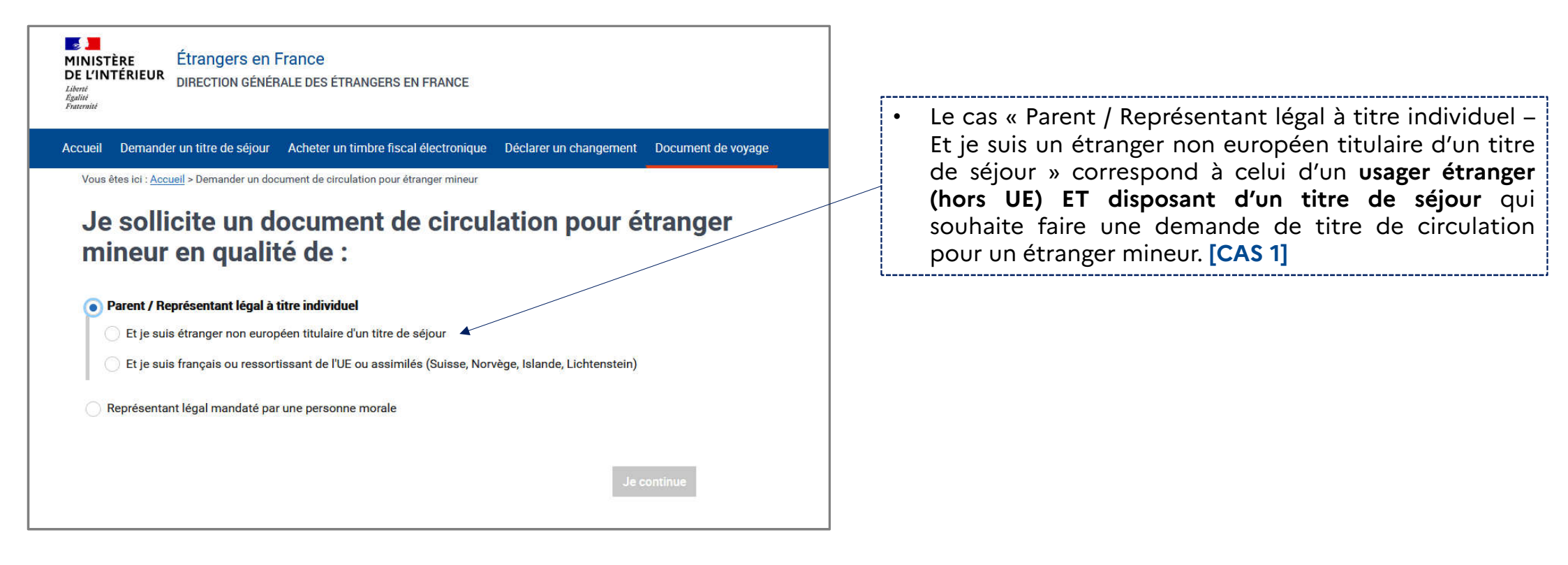

### A – CLIC SUR UN BOUTON RADIO SELON LE CAS CORRESPONDANT A LA SITUATION DE L'INTÉRIEUR Liberté Espainté

Fraternité

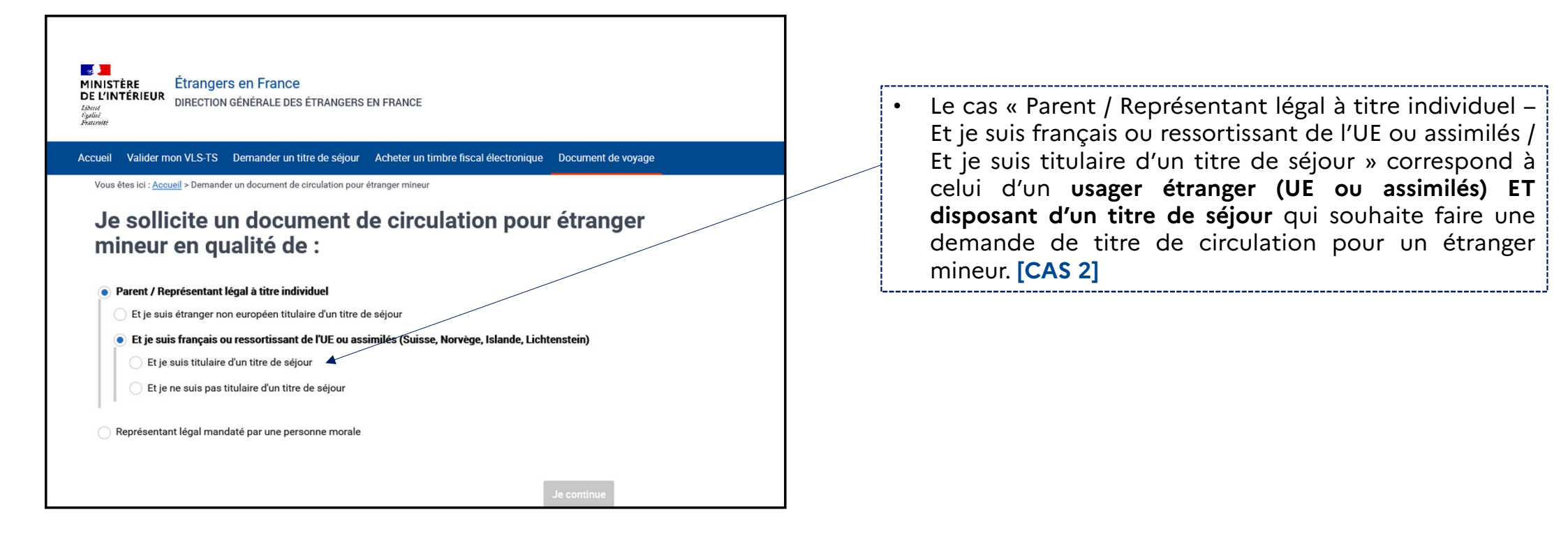

MINISTÈRE DE L'INTÉRIEUR 5 - SAISIE DE L'IDENTIFIANT (n° étranger) ET DU MOT DE PASSE (si l'usager a un compte ANEF)

Liberté Égalité Fraternité

2

| S'identifier pour accéder à vos services.                                                                                                    | 2                                                                              | Vous avez déjà un compte                                                                                                    |
|----------------------------------------------------------------------------------------------------|--------------------------------------------------------------------------------|----------------------------------------------------------------------------------------------------|
| COMMENT SAVOIR SI VOUS AVEZ DÉJÀ UN COMPTE ?                                                                                                    |                                                                                | Identifiant :                                                                                                    |
| OU   Première visite? Créez votre compte.     N° de votre visa ou de votre titre de séjour :   Ex : 999999999     Otate de début de validité :   Juri Mois Année :   JJ Mois Année :   AAAA   Date de fin de validité :   Juri Mois Année :   JJ Mois AAAA | Connexion au<br>compte ANEF du<br>parent ou<br>représentant<br>légal demandeur | Mot de passe :         MOT DE PASSE OUBLIÉ ?         S'identifier         OU         FranceConnect est la solution proposée par l'État pour sécuriser et simplifier la connexion à vos services en ligne.         S'identifier avec FranceConnect ?         Qu'est-ce que FranceConnect ? |
| Créer un compte                                                                                                    |                                                                                | PREMIÈRE VISITE ? CRÉER VOTRE COMPTE                                                                                                    |

MINISTÈRE DE L'INTÉRIEUR Liberté Egalité Fratemité

|                                                                   | Création du<br>compte ANEF du   |
|-------------------------------------------------------------------|---------------------------------|
| Première visite? Créez votre<br>compte.                           | représentant<br>légal demandeur |
| N° de votre visa ou de votre titre de sejour :<br>Ex : 9999999999 |                                 |
| Date de début de validité :<br>Jour : Mois : Année :              |                                 |
| JJ Mois ~ AAAA                                                    |                                 |
| Date de fin de validité :                                         |                                 |
| Jour: Mois: Année:                                                |                                 |

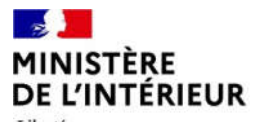

Liberté Égalité Fraternité

### 6 - ACCES A LA DEMARCHE VIA LE COMPTE DU DEMANDEUR

| MINISTÈRE<br>DE L'INTÉRIEUR<br>Librat<br>Librat<br>Librat<br>Patarante | Étrangers en France<br>DIRECTION GÉNÉRALE DES ÉTRANG | ERS EN FRANCE                                  | OUS CONTACTER   BESOIN D'AIDE ?          | FErrique to mobility |
|------------------------------------------------------------------------|------------------------------------------------------|------------------------------------------------|------------------------------------------|----------------------|
| Accueil Demande<br>Document de voyage                                  | r un titre de séjour Acheter un timbr                | e fiscal électronique Déclarer un cha          | ingement 🐣                               |                      |
|                                                                        |                                                      |                                                |                                          |                      |
|                                                                        |                                                      |                                                |                                          |                      |
|                                                                        | Je valide mon VLS-TS                                 | Je demande ou renouvelle un titre<br>de séjour | Je déclare un changement de<br>situation |                      |
|                                                                        |                                                      | X                                              |                                          |                      |
|                                                                        |                                                      | Je demande un Document de<br>Voyage            |                                          |                      |

9

#### MINISTÈRE DE L'INTÉRIEUR Liberté 7 – CLIC SUR LE BOUTON RADIO "Un document de circulation pour étranger mineur (DCEM)"

Liberté Égalité Fraternité

| Ministère<br>De L'Intérieur<br>Istrit<br>Agricult<br>Agricult       Étrangers en France       Finance         Direction générale des étrangers en France       Direction générale des étrangers en France         Agric       NOUS CONTACTER   BESOIN D'AIDE ?   E Français - |
|----------------------------------------------------------------------------------------------------|
| Accueil Demander un titre de séjour Acheter un timbre fiscal électronique Déclarer un changement Document de voyage                                                                                                    |
| Vous êtes ici : <u>Accueil</u> > Demander un document de voyage                                                                                                    |
| Je souhaite demander ou renouveler :                                                                                                    |
| Un document de circulation pour étranger mineur (DCEM)                                                                                                    |
| Je continue                                                                                                    |
|                                                                                                    |
|                                                                                                    |
|                                                                                                    |
|                                                                                                    |
|                                                                                                    |
|                                                                                                    |
|                                                                                                    |
|                                                                                                    |
|                                                                                                    |
|                                                                                                    |

### 3 MINISTÈRE DE L'INTÉRIEUR Liberté Égalité

Fraternité

### 8 – CLIC SUR LE BOUTON RADIO "Parent / Représentant légal à titre individuel" / Et je suis un étranger non européen titulaire d'un titre de séjour« [CAS 1]

| MINISTÈRE<br>DE L'INTÉRIEUR<br>DIRECTION GÉNÉRALE DES ÉTRANGERS EN FRANCE                       | Example to modeling                           |
|-------------------------------------------------------------------------------------------------|-----------------------------------------------|
| Laberté<br>Egalité<br>Fraternité                                                                | NOUS CONTACTER   BESOIN D'AIDE ?   Français - |
| Accueil Demander un titre de séjour Acheter un timbre fiscal électronique Déclarer un changeme  | ient Document de voyage                       |
|                                                                                                 | ótrongor                                      |
| mineur en qualité de :                                                                          | etranger                                      |
|                                                                                                 |                                               |
| Parent / Représentant légal à titre individuel                                                  |                                               |
| Et je suis étranger non européen titulaire d'un titre de séjour                                 |                                               |
| Et je suis français ou ressortissant de l'UE ou assimilés (Suisse, Norvège, Islande, Lichtenste | ein)                                          |
| Représentant légal mandaté par une personne morale                                              |                                               |
| _                                                                                               |                                               |
| L                                                                                               | Je continue                                   |
|                                                                                                 |                                               |
|                                                                                                 |                                               |
|                                                                                                 |                                               |
|                                                                                                 |                                               |
|                                                                                                 |                                               |
|                                                                                                 |                                               |

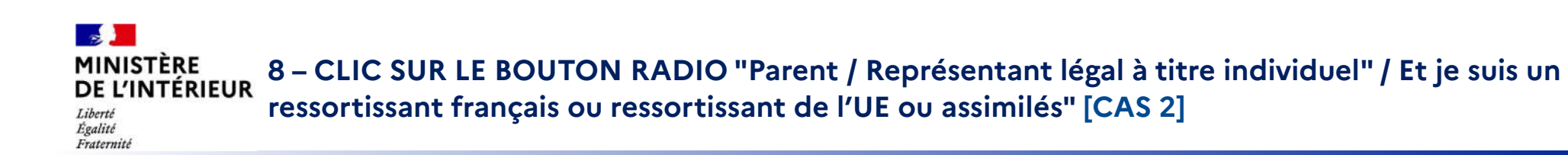

| MINISTÈRE<br>DE L'INTÉRIEUR<br>L'INTÉRIEUR<br>Liberal<br>Liberal<br>L |
|----------------------------------------------------------------------------------------------------|
| Accueil Valider mon VLS-TS Demander un titre de séjour Acheter un timbre fiscal électronique Document de voyage                                                                                                    |
| Vous êtes ici : <u>Accueil</u> > Demander un document de circulation pour étranger mineur                                                                                                    |
| Je sollicite un document de circulation pour étranger<br>mineur en qualité de :<br>Parent / Représentant légal à titre individuel<br>Et je suis étranger non européen titulaire d'un titre de séjour                                                                                                    |
| Et je suis français ou ressortissant de l'UE ou assimilés (Suisse, Norvège, Islande, Lichtenstein)     Et je suis titulaire d'un titre de séjour                                                                                                    |
| Et je ne suis pas titulaire d'un titre de séjour                                                                                                    |
| Représentant légal mandaté par une personne morale                                                                                                    |
|                                                                                                    |

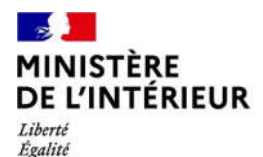

Fraternité

# **DEPOT DE LA DEMANDE**

**5 ETAPES** 

13

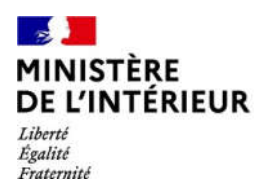

### 9 – AFFICHAGE DE LA PAGE DE PRÉAMBULE ET DES LISTES DE PIECES JUSTIFICATIVES

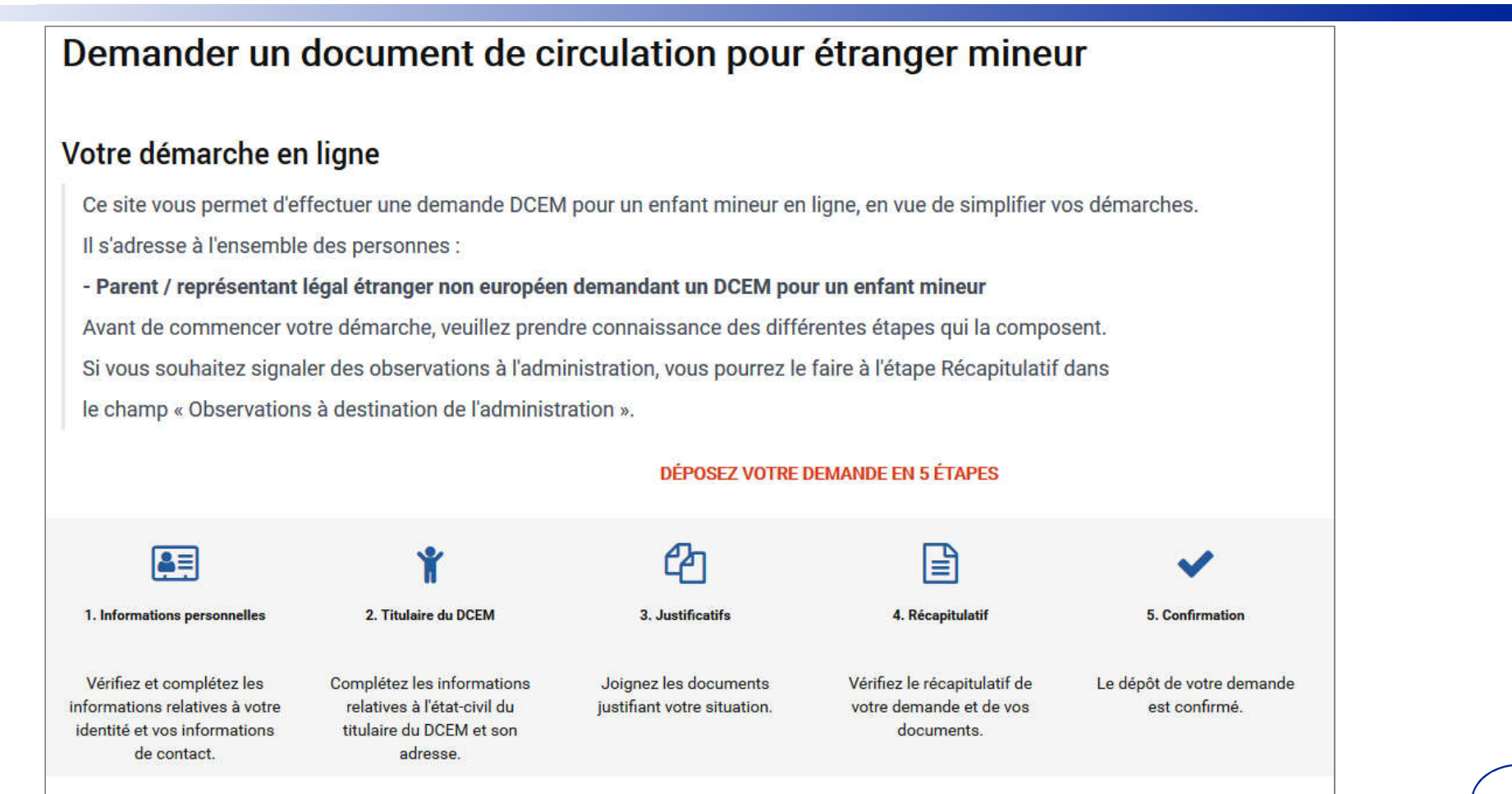

#### MINISTÈRE DE L'INTÉRIEUR Liberté Egalité Fratemité

|                                                                                                    |                                                                                                    | DEPOSEZ VOTRE D                                                                                                    | EMANDE EN 5 ETAPES                                                                                                 |                                                                                              |
|----------------------------------------------------------------------------------------------------|----------------------------------------------------------------------------------------------------|----------------------------------------------------------------------------------------------------|----------------------------------------------------------------------------------------------------|----------------------------------------------------------------------------------------------|
| <b>₽</b> ≡                                                                                                    | ¥                                                                                                    | 쇱                                                                                                    |                                                                                                    | ✓                                                                                            |
| 1. Informations<br>personnelles                                                                                                    | 2. Titulaire du DCEM                                                                                                    | 3. Justificatifs                                                                                                    | 4. Récapitulatif                                                                                                   | 5. Confirmation                                                                              |
| Vérifiez et complétez<br>les informations<br>relatives à votre<br>identité et vos<br>informations de<br>contact.                                                                                                    | Complétez les<br>informations relatives à<br>l'état-civil du titulaire du<br>DCEM et son adresse.                                                                            | Joignez les documents<br>justifiant votre<br>situation.                                                                                            | Vérifiez le récapitulatif<br>de votre demande et de<br>vos documents.                                              | Le dépôt de votre<br>demande est confirmé.                                                   |
| <ul> <li>Votre saisie est sauvegardée à la validation de chaque étape. Si vous quittez la télé-procédure vous pourrez la reprendre ultérieurement à la dernière étape enregistrée.</li> <li>Vous devrez joindre :         <ul> <li>l'ensemble des documents, photographiés ou numérisés (format JPG, PNG, PDF, TIFF, BMP)</li> </ul> </li> </ul> |                                                                                                    |                                                                                                    |                                                                                                    |                                                                                              |
| Vous devrez joindi<br>- l'ensemble des de                                                                                                    | re :<br>ocuments, photographiés                                                                                                    | s ou numérisés (forma                                                                                                    | t JPG, PNG, PDF, TIFF, I                                                                                           | BMP)                                                                                         |
| Vous devrez joindu<br>- l'ensemble des du<br>- l'ensemble des du<br>- une e-photo de l'e                                                                                                    | re :<br>ocuments, photographié:<br>ocuments vous permetta<br>enfant mineur. Pour conn                                                                                        | s ou numérisés (forma<br>int de justifier de la situ<br>aître les photographes                                                                     | t JPG, PNG, PDF, TIFF,<br>lation<br>agréés près de chez v                                                          | BMP)<br>ous, vous pouvez <u>consulter la carte de</u>                                        |
| Vous devrez joind<br>- l'ensemble des d<br>- l'ensemble des d<br>- une e-photo de l'e<br>géolocalisation.<br><u>Télécharger la liste</u><br><u>Télécharger la liste</u>                                                                                                    | re :<br>ocuments, photographiés<br>ocuments vous permetta<br>enfant mineur. Pour conn<br><u>e des pièces justificatives</u><br><u>e des pièces justificatives</u>            | s ou numérisés (forma<br>int de justifier de la situ<br>aître les photographes<br><u>s pour les usagers de r</u><br>s pour les usagers de r        | t JPG, PNG, PDF, TIFF,<br>lation<br>agréés près de chez v<br>lationalité algérienne.<br>lationalité non algérien   | BMP)<br>ous, vous pouvez <u>consulter la carte de</u><br><u>ne.</u>                          |
| Vous devrez joind<br>- l'ensemble des d<br>- l'ensemble des d<br>- une e-photo de l'e<br><u>géolocalisation</u> .<br><u>Télécharger la liste</u><br><u>Télécharger la liste</u>                                                                                                    | re :<br>ocuments, photographiés<br>ocuments vous permetta<br>enfant mineur. Pour conn<br><u>e des pièces justificatives</u><br><u>e des pièces justificatives</u><br>demande | s ou numérisés (forma<br>Int de justifier de la situ<br>aître les photographes<br><u>s pour les usagers de r</u><br><u>s pour les usagers de r</u> | t JPG, PNG, PDF, TIFF, l<br>aation<br>agréés près de chez v<br>aationalité algérienne.<br>aationalité non algérien | BMP)<br>ous, vous pouvez <u>consulter la carte de</u><br>ne.<br>Quitter et revenir plus tard |

#### 2 MINISTÈRE **DE L'INTÉRIEUR** Liberté Égalité

Fraternité

### Étape 1: Les informations de l'usager apparaissent pré-remplies

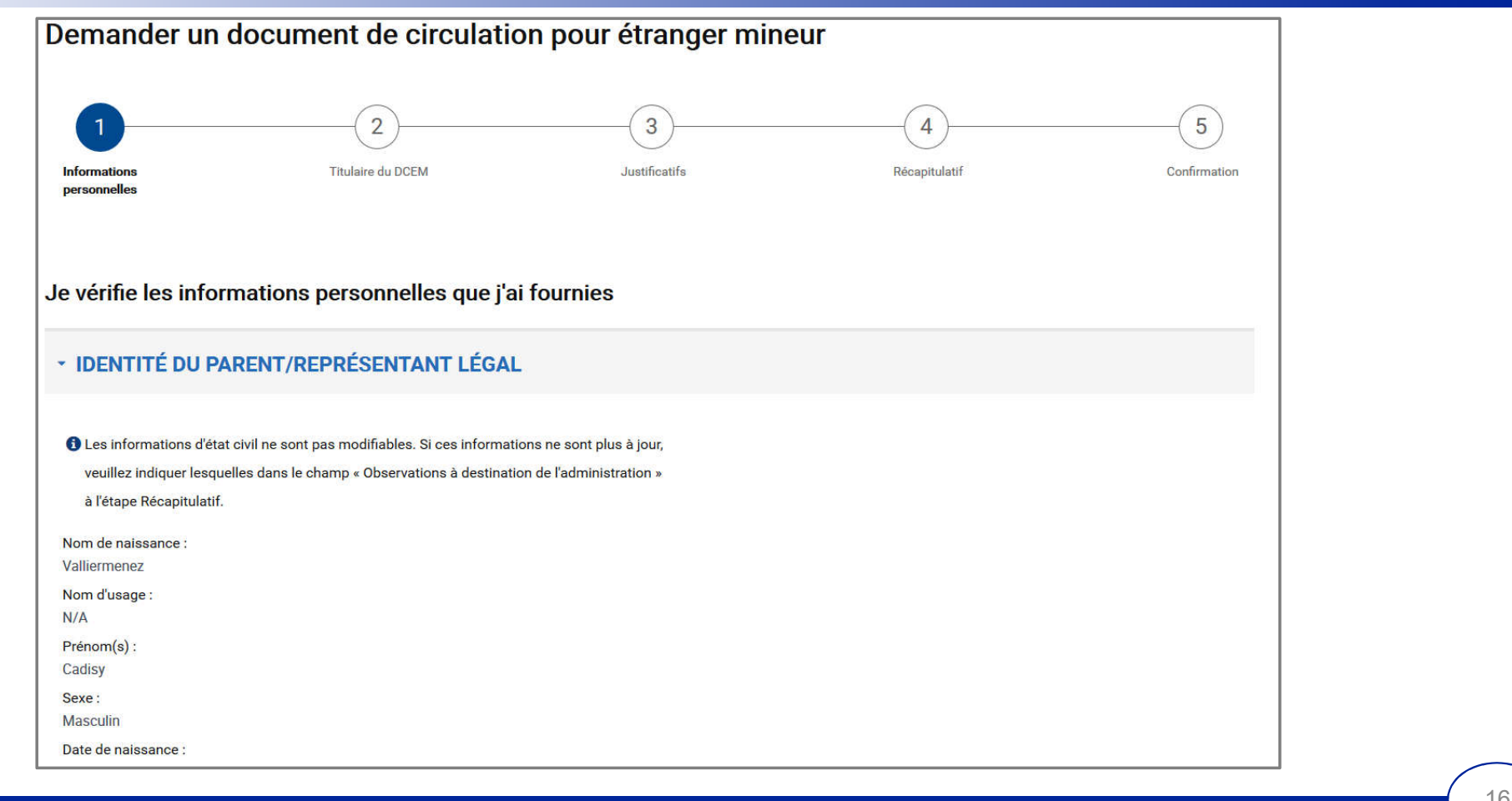

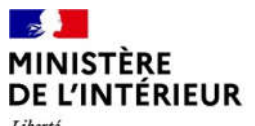

#### Liberté Égalité Fraternité

### \* ADRESSE 1 Attention, cette adresse figurera sur le DCEM du mineur bénéficiaire et déterminera la préfecture compétente pour l'instruction de la demande. Si l'adresse de résidence du mineur est différente de votre adresse, merci de l'indiquer lors de la prochaine étape. Adresse: 12 Rue SAINTS PERES 77000 Melun Numéro de voie : 12 Voie : Rue SAINTS PERES Complément d'adresse : N/A Code postal : 77000 Ville : MELUN Pays: FRANCE Code INSEE : 77288

Étape 1: Les informations de l'usager apparaissent pré-remplies

#### MINISTÈRE DE L'INTÉRIEUR Liberté Egalité

Fraternité

### Étape 1: Les informations de l'usager apparaissent pré-remplies

Renseigner le numéro de téléphone

#### INFORMATIONS DE CONTACT

Les champs marqués d'un \* sont obligatoires.

Il s'agit des informations de contact utilisées pour l'ensemble des contacts avec

l'administration dans le cadre de cette démarche.

Email :

camille.vanypre@interieur.gouv.fr

Téléphone \* :

060606060606

Revenir à l'étape précédente

Abandonner la demande

Quitter et revenir plus tard

Enregistrer et poursuivre

18

#### 2 Étape 2 : Le formulaire pour renseigner les informations du titulaire du DCEM s'affiche MINISTÈRE **DE L'INTÉRIEUR** Renseigner les informations du mineur bénéficiaire Liberté Égalité Fraternité

|                                                 |                              | <b>.</b>             |               |  |
|-------------------------------------------------|------------------------------|----------------------|---------------|--|
| <b>~</b>                                        | 2                            | (3)                  | 4             |  |
| Informations<br>personnelles                    | Titulaire du DCEM            | Justificatifs        | Récapitulatif |  |
|                                                 |                              |                      |               |  |
| e complète les il                               | formations sur l'enfant conc | erné par la demande. |               |  |
| •                                               |                              | •                    |               |  |
| ENFANT MINEU                                    | R BÉNÉFICIAIRE               |                      |               |  |
| Les champs marqués d'un * sont d                | ubligatoires.                |                      |               |  |
| Nom de naissance * :                            | ]                            |                      |               |  |
| Prénom(s) * :                                   |                              |                      |               |  |
| 20                                              |                              |                      |               |  |
| + Ajouter un prénom                             |                              |                      |               |  |
|                                                 |                              |                      |               |  |
| Date de naissance * :<br>Jour : Mois :          | Année :                      |                      |               |  |
| Date de naissance * :<br>Jour : Mois :<br>JJ MM | Année :<br>AAAA              |                      |               |  |

#### MINISTÈRE DE L'INTÉRIEUR Liberté Égalité Fraternité

### Étape 2 : Le formulaire pour renseigner les informations du titulaire du DCEM s'affiche

Renseigner les informations du mineur bénéficiaire

| Adresse : *<br>Même que le demandeur<br>Autre                                                                                                    |                                                                                           |  |
|----------------------------------------------------------------------------------------------------|-------------------------------------------------------------------------------------------|--|
| Date d'entrée en France * :         Jour :       Mois :         JJ       Mois         Mois       AAAA         Nature du lien du demandeur avec le mineur * : | Nature du lien du demandeur avec le mineur * :                                            |  |
| Cet enfant a été adopté SITUATION PARTICULIÈRE                                                                                                    | Parent 1<br>Tuteur légal<br>Délégataire de l'autorité parentale                           |  |
| Les champs marqués d'un * sont obligatoires.<br>Le mineur est-il confié au service de l'aide sociale à l'enfance ? * :<br>Oui Non                            | Si le mineur est confié à<br>l'aide sociale à l'enfance, se<br>reporter sur le tutoriel 2 |  |
| Revenir à l'étape précédente Abandonner la demande                                                                                                    | Quitter et revenir plus tard                                                              |  |

### Étape 3 : Le formulaire pour fournir les pièces justificatives s'affiche

DE L'INTÉRIEUR Liberté Égalité Fraternité

MINISTÈRE

-

### Joindre les documents justificatifs

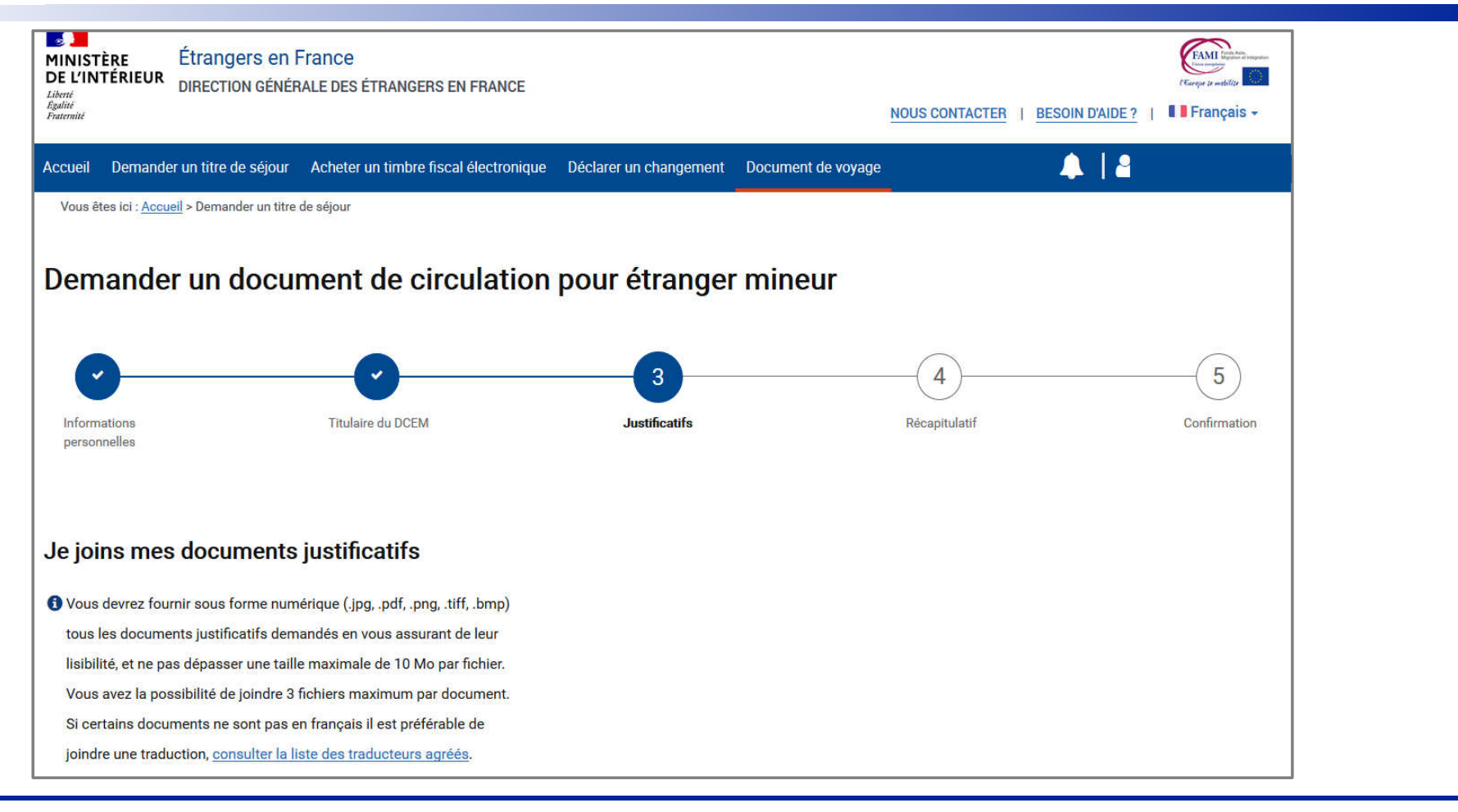

### MINISTÈRE DE L'INTÉRIEUR

#### Liberté Égalité Fraternité

### Étape 3 : Le formulaire pour fournir les pièces justificatives s'affiche

Joindre les documents justificatifs

### ✓ ENFANT MINEUR BÉNÉFICIAIRE Photographie d'identité récente du mineur Si vous disposez d'une photo et d'une signature numériques, veuillez renseigner ci-dessous le numéro ephoto figurant sur votre planche de photos d'identité. Si vous ne disposez pas encore de ephoto, vous pouvez localiser un service photo et signature numériques en suivant ce lien. Numéro ephoto \* : Confirmer le numéro ephoto Passeport du mineur Veuillez fournir une photocopie du passeport du mineur (pages relative à l'état civil). Si vous ne possédez pas de passeport, veuillez fournir un document justifiant votre nationalité (attestation consulaire). Joindre un document Acte de naissance du mineur Veuillez joindre la copie intégrale de l'acte de naissance avec filiation. Si ce document n'est pas en français il est préférable de joindre une traduction, consulter la liste des traducteurs agréés Joindre un document Justificatif d'autorité parentale Si le ou les documents ne sont pas en français il est préférable de joindre une traduction, consulter la liste des traducteurs agréés

DIMM/SDST/BIF - 18.01.2022

22

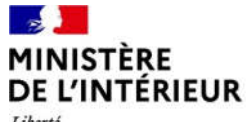

### Étape 3 : Le formulaire pour fournir les pièces justificatives s'affiche Joindre les documents justificatifs

Liberté Égalité Fraternité

### Justificatifs de domicile datant de moins de 6 mois du mineur Veuillez joindre un des justificatifs de domicile suivants : - Une facture d'électricité, gaz, eau, internet, fixe ou mobile ; - ou une copie du bail de location ; - ou une copie d'une quittance de loyer ou de taxe d'habitation. Si hébergement à l'hôtel Veuillez joindre un des justificatifs de domicile suivants : - Une attestation de l'hôtelier ; - Une copie de la facture du dernier mois. Si hébergement chez un particulier : Veuillez joindre un des justificatifs de domicile suivants : - Une attestation de l'hébergeant datée et signée ; - Une copie de sa Carte Nationale d'Identité ou de sa carte de séjour; - Un justificatif de domicile de l'hébergeant si l'adresse inscrite sur sa carte d'identité n'est plus à jour. Joindre un document Preuve de présence en France du mineur Certificat de scolarité ou de crèche ou tout autre document justifiant la présence en France du mineur. Joindre un document

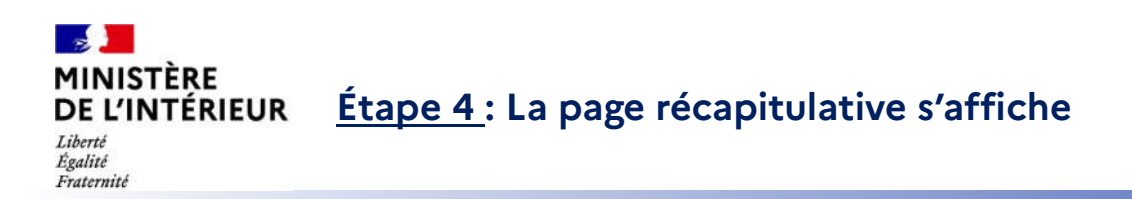

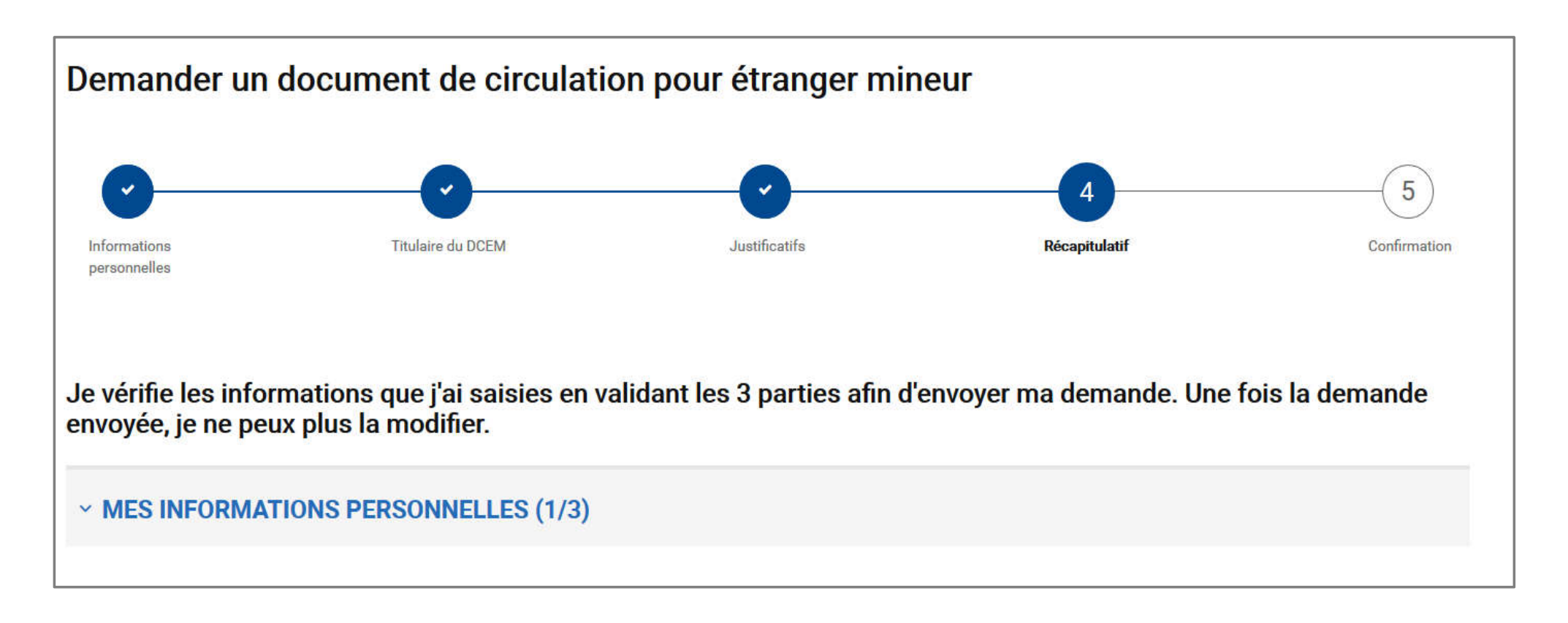

### MINISTÈRE DE L'INTÉRIEUR

### Étape 4 : La page récapitulative s'affiche

Liberté Égalité Fraternité

### Vérifier et valider les données renseignées

| MES INFORMATIONS PERSONNELLES (1/3) |                                                    |
|-------------------------------------|----------------------------------------------------|
|                                     | Complément d'adresse :                             |
| ETAT CIVIL                          | N/A                                                |
| Nom de naissance :<br>Valliermenez  | Code postal :                                      |
| Nom d'usage :                       |                                                    |
| N/A                                 | Ville :                                            |
| Prenom(s) :<br>Cadisy               | MELON                                              |
| Sexe :                              | Pays :                                             |
| Masculin                            | FRANCE                                             |
| Date de naissance :                 | Code INSEE ·                                       |
| 01/01/1999                          | 77288                                              |
| Pays de naissance :<br>Algerie      |                                                    |
| Lieu de naissance :                 |                                                    |
| Oran                                | INFORMATIONS DE CONTACT                            |
| Nationalité :                       | Email :                                            |
| Algérienne                          | camille.vanypre@interieur.gouv.fr                  |
|                                     |                                                    |
| ADRESSE                             | Téléphone :                                        |
| Adresse :                           | 0606060606                                         |
| 12 Rue SAINTS PERES                 |                                                    |
|                                     | Modifier Valider et vérifier la suite de ma saisie |
| Complément d'adresse :              |                                                    |
| N/A                                 |                                                    |

### MINISTÈRE DE L'INTÉRIEUR

### Étape 4 : La page récapitulative s'affiche

Liberté Égalité Fraternité

### Vérifier et valider les données renseignées

#### ~ TITULAIRE DU DCEM (2/3) JUSTIFICATIFS (3/3) Nom de naissance : Photographie d'identité récente du mineur Bonus Si vous disposez d'une photo et d'une signature numériques, veuillez renseigner ci-dessous le numéro ephoto figurant sur votre planche de photos d'identité. Si Prénom(s) : vous ne disposez pas encore de ephoto, vous pouvez localiser un service photo Sabrina et signature numériques en suivant ce lien. Numéro ephoto \* : Date de naissance : 01/01/2010 Passeport du mineur Veuillez fournir une photocopie du passeport du mineur (pages relative à l'état Quel est le sexe de l'enfant ? civil). Si vous ne possédez pas de passeport, veuillez fournir un document Féminin justifiant votre nationalité (attestation consulaire). Pays de naissance : Passeport.pdf Algerie Lieu de naissance : Alger Nationalité(s) : Acte de naissance du mineur Algérienne Veuillez joindre la copie intégrale de l'acte de naissance avec filiation. Si ce document n'est pas en français il est préférable de joindre une traduction, consulter la liste des traducteurs agréés. Numéro étranger si connu : N/A Acte-naissance.pdf Adresse : Même que le demandeur Justificatif d'autorité parentale Date d'entrée en France : Si le ou les documents ne sont pas en français il est préférable de joindre une 01/01/2011 traduction, consulter la liste des traducteurs agréés Nature du lien du demandeur avec le mineur :

# MINISTÈRE Étape 4 : La page récapitulative s'affiche Liberté Renseigner des observations éventuelles – Déposer la demande

Je vérifie les informations que j'ai saisies en validant les 3 parties afin d'envoyer ma demande. Une fois la demande envoyée, je ne peux plus la modifier.

- > MES INFORMATIONS PERSONNELLES (1/3)
- > TITULAIRE DU DCEM (2/3)
- > JUSTIFICATIFS (3/3)

Fraternité

Observations à destination de l'administration :

Revenir à l'étape précédente

Quitter et revenir plus tard

Déposer la demande

#### Étape 5 : La page de confirmation de la demande s'affiche MINISTÈRE DE L'INTÉRIEUR Cliquer sur « J'ouvre ma confirmation de dépôt de demande (PDF) Liberté Égalité Fraternité

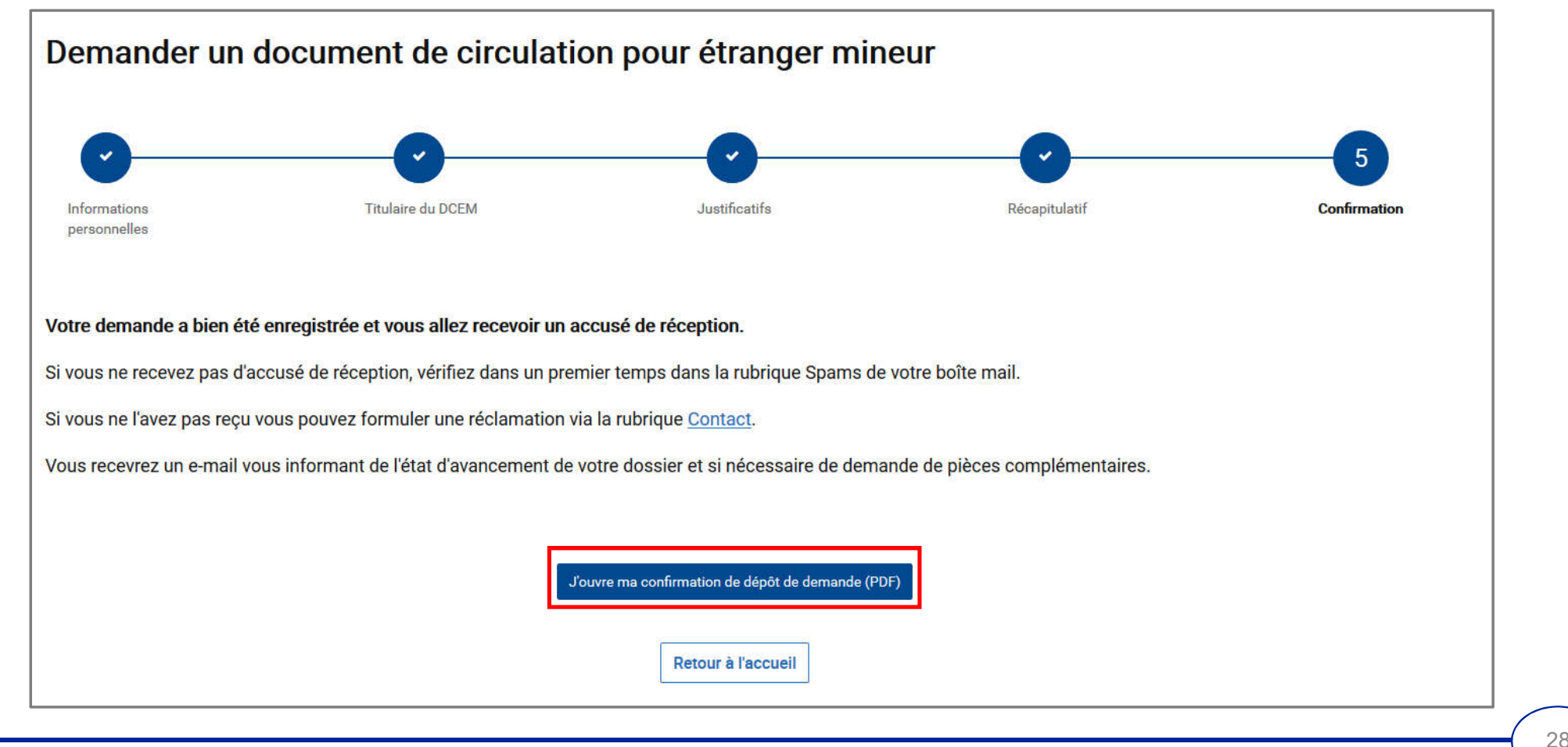

DIMM/SDST/BIF - 18.01.2022

## MINISTÈRE DE L'INTÉRIEUR ANNEXE 1 : CONFIRMATION DU DEPÔT DE LA DEMANDE VIA LE COMPTE DU DEMANDEUR

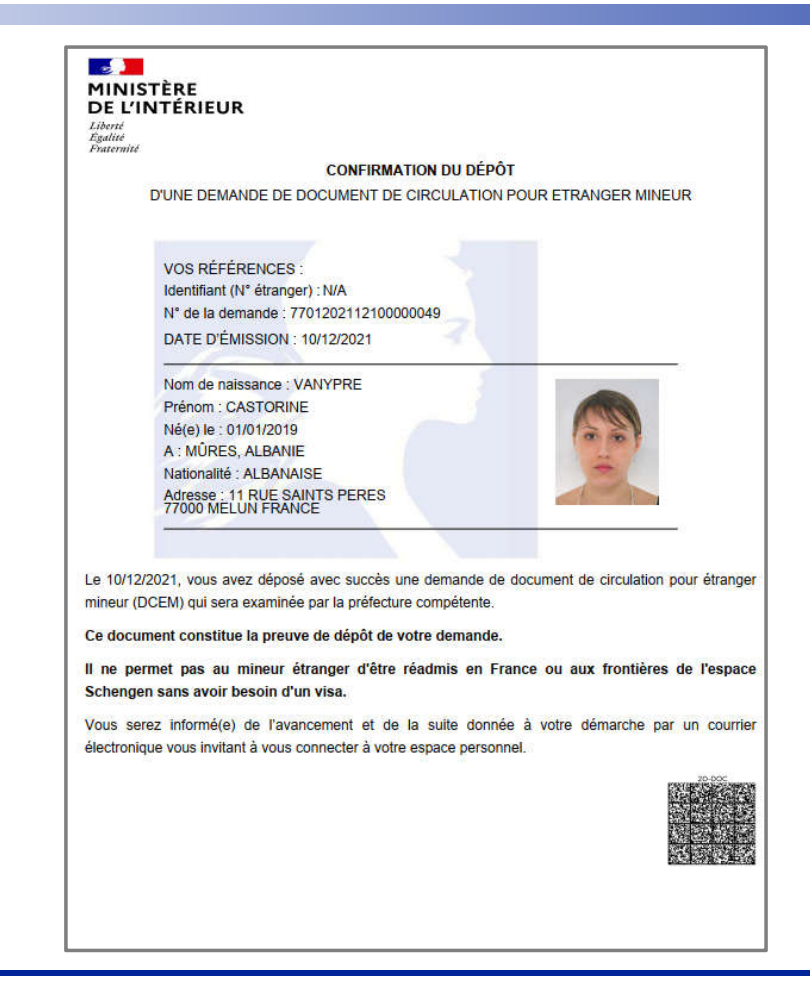

Fraternité

#### ANNEXE 2 : INSTRUCTION DE LA DEMANDE ET ÉCHANGES AVEC LE DEMANDEUR: MINISTÈRE DE L'INTÉRIEUR Liberté Égalité Fraternité

Bonjour Paul Pierre,

Votre demande a bien été enregistrée. Elle sera instruite par les services de l'Etat.

Vous serez informé(e) de l'état d'avancement de votre dossier, et si nécessaire d'une demande de pièces complémentaires, par message électronique vous invitant à vous connecter à votre espace sur le site de l'administration numérique pour les étrangers en France.

Cordialement,

La Direction Générale des Etrangers en France

Ce message est généré automatiquement, merci de ne pas y répondre.

#### ANNEXE 3 : INSTRUCTION DE LA DEMANDE ET CRÉATION DU COMPTE DU MINEUR: MINISTÈRE

**DE L'INTÉRIEUR** Liberté Égalité Fraternité

2

Communication sur l'adresse mail du demandeur de la création du compte du mineur

| Bonjour Castorine Vanypre,                                             |                                                 |
|------------------------------------------------------------------------|-------------------------------------------------|
| Votre compte d'accès à votre espace personnel usager a été crée.       |                                                 |
| Ce compte vous permet d'observer l'avancement de vos demandes ou       |                                                 |
| d'accéder à vos documents dématérialisés.                              | Un compte ANEF                                  |
| Voici vos identifiants de connexion :                                  | peut maintenant être<br>créé avec l'identifiant |
| Identifiant : 7703022333                                               | du mineur                                       |
| Mot de passe provisoire : #ehiHle8pvMP                                 | L                                               |
| Pour accéder à votre espace personnel, vous pouvez cliquer sur le lien |                                                 |
| suivant :                                                              |                                                 |
| Se connecter                                                           |                                                 |
| Cordialement,                                                          |                                                 |
| La Direction Générale des Etrangers en France                          |                                                 |
| Ce message est généré automatiquement, merci de ne pas y répondre.     |                                                 |
|                                                                        |                                                 |

31

#### ANNEXE 4 : INSTRUCTION DE LA DEMANDE ET ÉCHANGES AVEC LE DEMANDEUR: MINISTÈRE DE L'INTÉRIEUR Liberté Égalité Fratemité

Bonjour,

Vous venez de recevoir une notification, elle est accessible depuis votre espace personnel, pour y accéder vous pouvez cliquer sur le lien suivant :

#### Se connecter

Cordialement,

La Direction Générale des Etrangers en France

Ce message est généré automatiquement, merci de ne pas y répondre.

En cas de demande de pièces complémentaires, un courriel est envoyé sur l'adresse du représentant légal

#### ANNEXE 5 : INSTRUCTION DE LA DEMANDE : MINISTÈRE DE L'INTÉRIEUR Liberté Egalité Fratemnité

| Acheter un timbre fiscal électronique | Déclarer un changement C    | Document de voyage        | Paul Pierre                                                                                       |
|---------------------------------------|-----------------------------|---------------------------|---------------------------------------------------------------------------------------------------|
|                                       |                             |                           | Mes Notifications          Image: 10/12/2021       Demande de complément                          |
| Je demande ou renouvelle un titre     | Je déclare un changement de | Je demande un Document de | Voir toutes mes notifications<br>La demande apparaît<br>également sur le compte<br>ANEF du mineur |
| de séjour                             | situation                   | Voyage                    |                                                                                                   |

#### ANNEXE 5 : INSTRUCTION DE LA DEMANDE : MINISTÈRE DE L'INTÉRIEUR Liberté Égalité Fratemité

| Demande de complément                                                                                |                                                                                  |                                                |                                         |                                      | notification non lue                |
|----------------------------------------------------------------------------------------------------|----------------------------------------------------------------------------------|------------------------------------------------|-----------------------------------------|--------------------------------------|-------------------------------------|
| Bonjour Paul Pierre,                                                                                 |                                                                                  |                                                |                                         |                                      | Voir toutes mes notifications       |
| Je vous informe qu'après avoir pris connaissar                                                       | ce des documents justificatifs joints                                            | s à votre demande, un complément d'inf         | formation est nécessaire à la poursui   | e de son instruction.                |                                     |
| Vous devez mettre à jour ou maintenir tous le<br>.jpg, .png, .pdf, .tiff, .bmp. La taille maximale : | s documents justificatifs en fonction de ce<br>10 Mo                             | e qui vous est demandé par l'agent afin de po  | ouvoir répondre. Les formats acceptés : |                                      |                                     |
| Les documents mentionnés ci-dessous                                                                  | ne sont pas valides :                                                            |                                                |                                         |                                      |                                     |
| Passeport :                                                                                          |                                                                                  |                                                |                                         |                                      |                                     |
| Acte-mariage.pdf                                                                                     | VOIR LE DOCUMENT                                                                 |                                                |                                         |                                      |                                     |
| Observations :                                                                                       |                                                                                  |                                                |                                         |                                      |                                     |
| Vous avez transmis la page de garde o                                                                | de votre passeport. Merci de trans                                               | nsmettre les pages relatives à votre           | identité. En vous remerciant.           |                                      |                                     |
| Votre réponse * :                                                                                    |                                                                                  |                                                |                                         |                                      |                                     |
| O Maintenir le Document O M                                                                          | ettre à jou <mark>r</mark> le Document                                           |                                                |                                         |                                      |                                     |
| Si vous n'apportez pas les compléments néces<br>rendre une décision d'acceptation ou de refus        | saires dans un délai de 30 jours après<br>de votre demande, et elle sera clôture | ès avoir pris connaissance de ce messa<br>rée. | ge, votre demande pourra être consic    | érée comme incomplète par l'administ | ration qui ne sera pas en mesure de |
| Cordialement,                                                                                        |                                                                                  |                                                |                                         |                                      |                                     |
| L'agent Instructeur                                                                                  |                                                                                  |                                                |                                         |                                      |                                     |
| Ministère de l'Intérieur                                                                             |                                                                                  |                                                |                                         |                                      |                                     |
| Valider et envoyer                                                                                   |                                                                                  |                                                |                                         |                                      |                                     |

### **ANNEXE 6 : INSTRUCTION DE LA DEMANDE :** MINISTÈRE DE L'INTÉRIEUR

Envoi de la pièce complémentaire demandée

Liberté Égalité Fraternité

2

|                                | navinale. To no                     |                       |                                                                                                    |
|--------------------------------|-------------------------------------|-----------------------|----------------------------------------------------------------------------------------------------|
| documents mentionnés ci-d      | lessous ne sont pas valides :       |                       |                                                                                                    |
| eport :                        |                                     |                       |                                                                                                    |
| Acte-mariage.pdf               | VOIR LE DOCUMENT                    |                       |                                                                                                    |
| bservations :                  |                                     |                       |                                                                                                    |
| 'ous avez transmis la page d   | e garde de votre passeport. Mer     | rci de transmettre    | s pages relatives à votre identité. En vous remerciant.                                                                             |
| otro rénonce t                 |                                     |                       |                                                                                                    |
| ouereponse .                   |                                     |                       |                                                                                                    |
| Maintenir le Document          | Mettre à jour le Documen            | t                     |                                                                                                    |
| Passapart odf                  |                                     |                       |                                                                                                    |
| Passeport.put                  |                                     | SUPPRIMER             |                                                                                                    |
| Joindre un document            |                                     |                       |                                                                                                    |
| essage à l'agent :             |                                     |                       |                                                                                                    |
| oilà mon passeport.            |                                     |                       |                                                                                                    |
|                                |                                     |                       |                                                                                                    |
|                                |                                     |                       |                                                                                                    |
|                                |                                     |                       |                                                                                                    |
|                                |                                     |                       |                                                                                                    |
| is n'apportez pas les compléme | nts nécessaires dans un délai de 30 | jours après avoir pri | connaissance de ce message, votre demande pourra être considérée comme incomplète par l'administration qui ne sera pas en mesure de |
|                                | a de relas de volte demande, et ene | sera ciotarce.        |                                                                                                    |
| alement,                       |                                     |                       |                                                                                                    |
| t Instructeur                  |                                     |                       |                                                                                                    |
| ère de l'Intérieur             |                                     |                       |                                                                                                    |
|                                |                                     |                       |                                                                                                    |

#### ANNEXE 7 : PRISE DE DECISION : MINISTÈRE DE L'INTÉRIEUR

Liberté Égalité Fraternité Notification sur le compte ANEF du mineur (1/2)

|                                                |                                       | M                                   | es Notifications                                         |
|------------------------------------------------|---------------------------------------|-------------------------------------|----------------------------------------------------------|
|                                                |                                       |                                     | <b>10/12/2021</b> Convocation en préfecture              |
|                                                |                                       | X                                   | La notification est<br>envoyée par mail au               |
| le demande ou renouvelle un titre<br>de séjour | Je déclare un changement de situation | Je demande un Document de<br>Voyage | représentant légal et via<br>le compte ANEF du<br>mineur |

#### ANNEXE 7 : PRISE DE DECISION : MINISTÈRE DE L'INTÉRIEUR Liberté tégalité Notification sur le compte ANEF du mineur (2/2)

Fraternité

**RETOUR A TOUTES MES NOTIFICATIONS** Convocation en préfecture Cher(e) Castorine Vanypre, Demande de report possible si Vous êtes informé-e qu'après avoir pris connaissance de votre demande, vous êtes convoqué-e afin de présenter l'enfant l'usager et / ou le mineur sont bénéficiaire de votre demande et de vous acquitter du montant de la taxe de 50€. indisponibles à la date fixée. Le et se déroulera à l'adresse suivante : PREFECTURE Préfecture de MELUN 12 Rue des Saints Pères 77000 Melun Le jour de votre entretien veuillez vous présenter à la préfecture muni de la convocation ci-jointe ▲ TÉLÉCHARGER LA CONVOCATION En cas d'empêchement sur le créneau indiqué, veuillez nous faire part de votre demande de report ainsi que de son motif. Vous recevrez par la suite une nouvelle convocation. Demander le repor

### MINISTÈRE DE L'INTÉRIEUR Liberté

Liberté Égalité Fraternité

| MINISTÈRE<br>DE L'INTÉRIEUR<br>Liberté<br>Égatité<br>Fratemité                                                                                                    | Le DCEM est remis en mains<br>propres au demandeur après so                                                                                                    |
|----------------------------------------------------------------------------------------------------|----------------------------------------------------------------------------------------------------|
| CONVOCATION<br>REMISE D'UN DOCUMENT DE CIRCULATION POUR ÉTRANGER MINEUR<br>Monsieur PIERRE Paul, vous avez déposé une demande de DCEM n° 7701202112100000049 pour<br>l'enfant mineur VANYPRE Castorine dans notre service.<br>Après instruction, une suite favorable a été réservée à votre demande. Pour procéder à la remise du<br>document, je vous remercie de vous présenter accompagné de l'enfant mineur bénéficaire : | passage en préfecture accompa<br>du mineur bénéficiaire.<br>A partir de cette remise, le DCE<br>est également disponible en lig<br>sur le compte ANEF du mineur. |
| Le 15/12/2021 à 19:01<br>Lieu : Préfecture de MELUN - 12 Rue des Saints Pères, 77000 Melun                                                                                                    |                                                                                                    |
| Vous devrez être muni des documents suivants :<br>- Le passeport de l'enfant mineur<br>- Votre titre de séjour ou le document d'identité fourni lors du dépôt de la demande<br>- Le timbre fiscal d'un montant de 50€<br>- Ladite convocation                                                                                                    |                                                                                                    |
| Je vous prie d'agréer, Monsieur, l'assurance de ma considération distinguée.                                                                                                    |                                                                                                    |
| Le 10/12/2021<br>L'agent instructeur                                                                                                    |                                                                                                    |
| 20-DCC                                                                                                    |                                                                                                    |
|                                                                                                    |                                                                                                    |
|                                                                                                    |                                                                                                    |

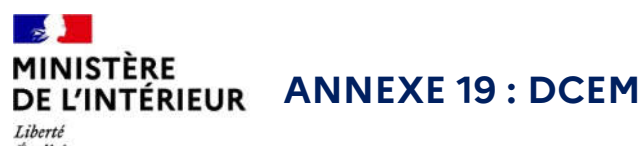

Liberté Égalité Fraternité

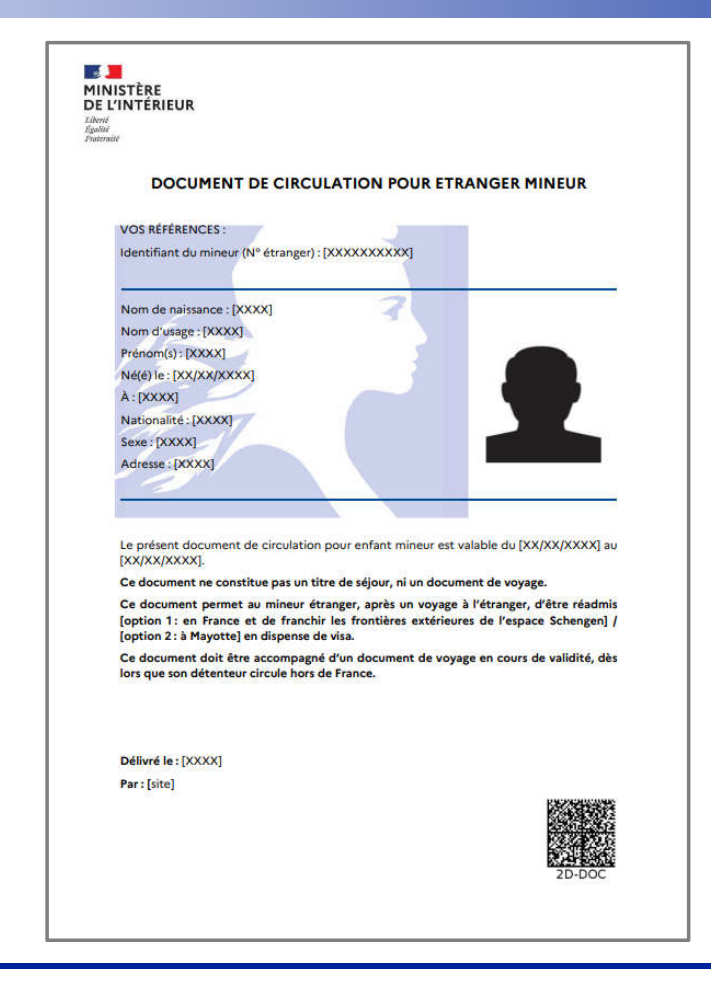

DIMM/SDST/BIF - 18.01.2022

39